## 公開型 GIS「たけとよマップ」

<u>ハザードマップ</u>などの情報がデジタル地図にまとめられています

▶ PC、タブレット等 http://www2.wagmap.jp/taketoyotown/

⇒ スマートフォン http://www2.waaman.in/takat

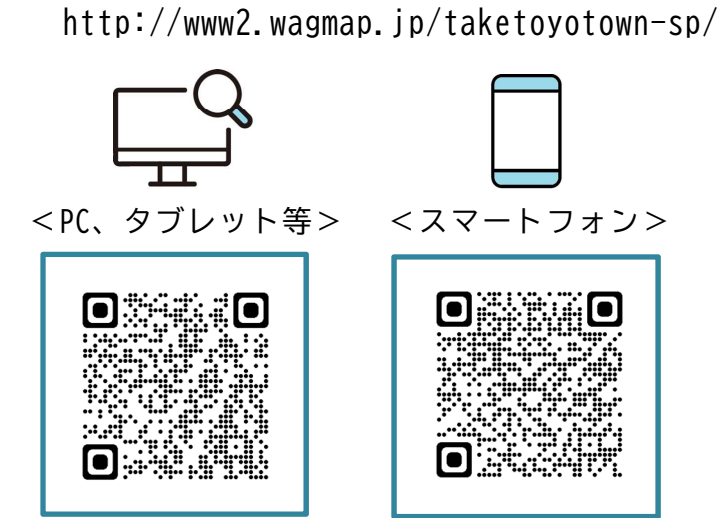

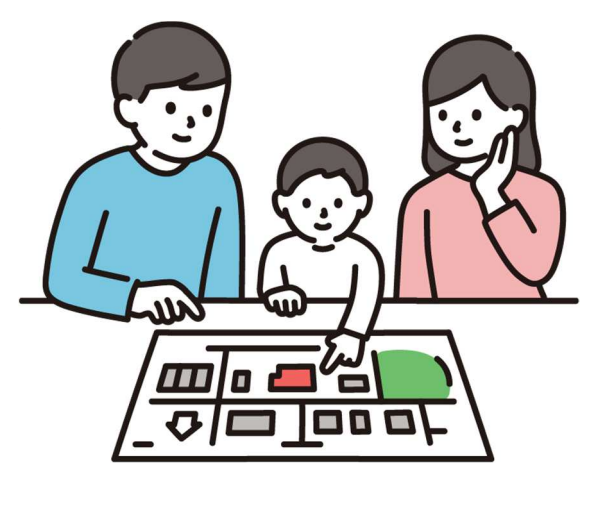

## 使用方法

(1)「防災情報」を選択

|  | C D https://www2.wagmap.jp/taketoyotown-sp/ |         |
|--|---------------------------------------------|---------|
|  |                                             | たけとよマップ |
|  | 「たけとよマップ」のスマートフォン専用サイトです。                   |         |
|  | 住所・目標物から地図を表示                               |         |
|  |                                             | マップ切替   |
|  | 防災情報                                        |         |
|  | 防災情報                                        |         |
|  | MAX                                         |         |
|  | パス(ゆめころん)                                   |         |
|  | A1 计 10 10 1                                |         |

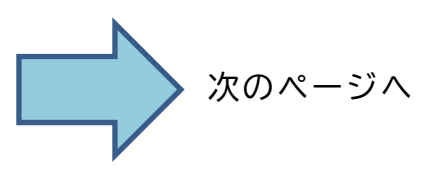

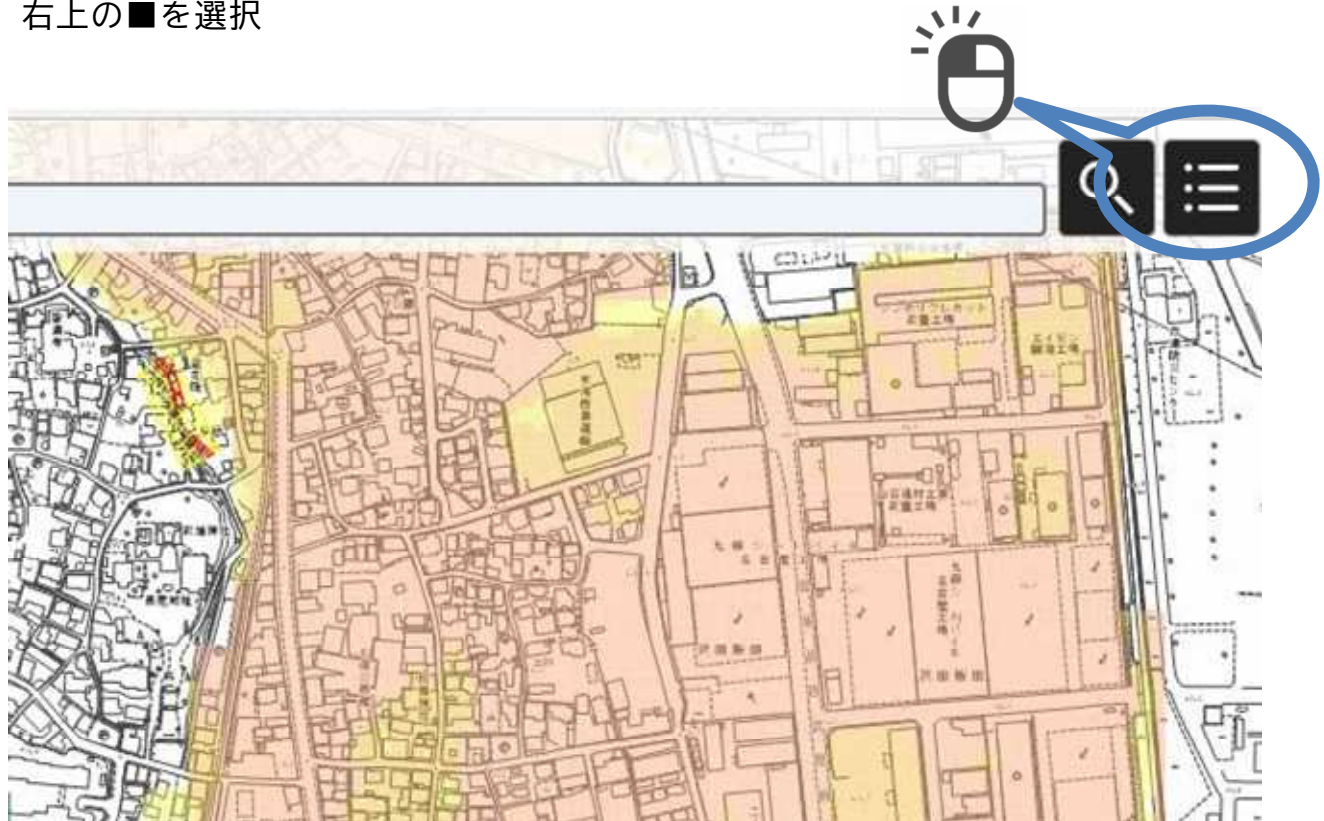

(3)「レイヤ表示切替」で確認したい項目をオンにしてください

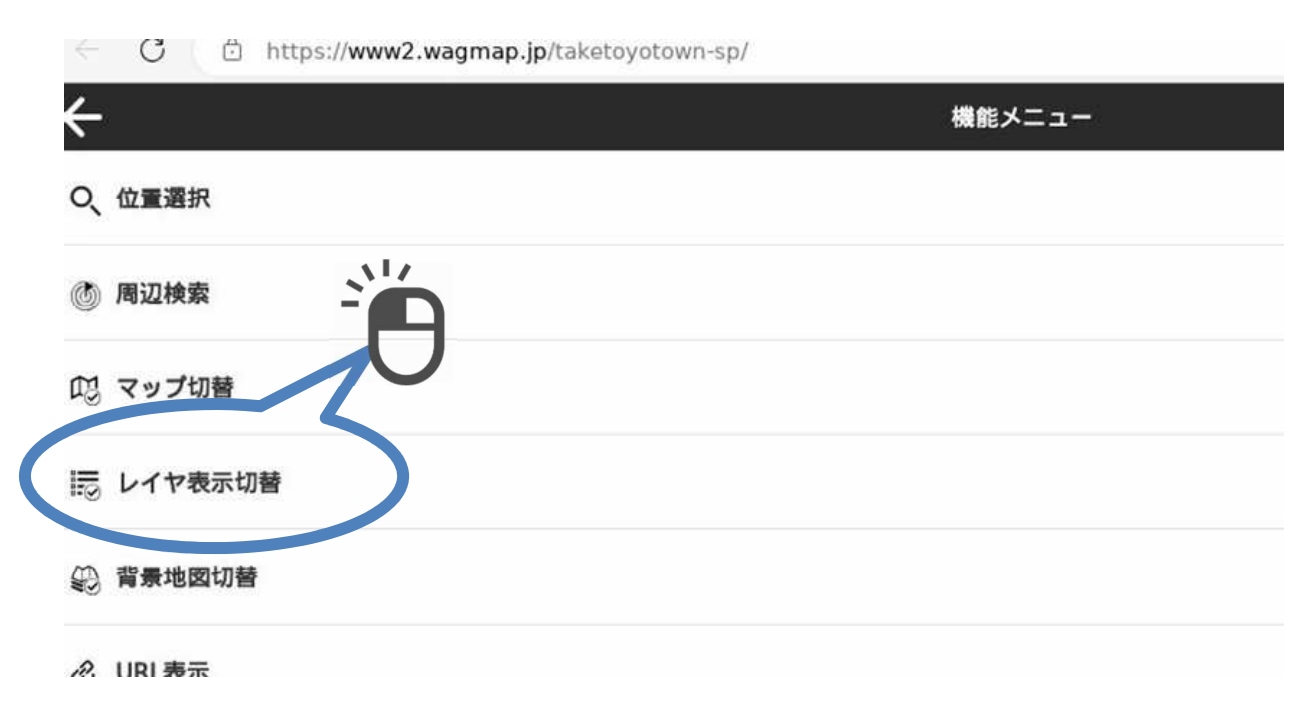

- (4) その他
  - ▶ 地図上に該当箇所が着色表示されるまで、少し読込み時間がかかります
  - ➡ 地図上の着色箇所をクリックすると、浸水の水位などを確認できます
  - ▶ 地図上の着色箇所をクリックし、浸水の水位などの数字をクリックすると、 カテゴリなどの詳細を確認することができます